## Employees, Dependent/Spouse/Domestic Partner Tuition Remission Processing

Please be advised that the University has implemented a new online system to submit and handle Tuition Remission for University dependents and spouses starting for the Spring 2014 semester.

## As a result, the Bursar's Office will stop accepting the paper Tuition Remission forms for these students.

Once the student has registered, Temple University Employees will log into TUportal to submit the online Tuition Remission for either their Self, Dependent, Spouse, or Domestic Partner.

## • Select "STAFF TOOLS"

|            | 6                                               |                          | 4                    |              |                                |    |
|------------|-------------------------------------------------|--------------------------|----------------------|--------------|--------------------------------|----|
| ▲ COVID-19 | Information O Staff Tools                       | 🛢 Banner 🖃 Budget an     | d Finance 🛄 Research | ? Help       |                                | >  |
| Scroll do  | own to "UNIVERS                                 | SITY FORMS" , se         | earch Bursar, cl     | lick on Form | S                              |    |
| UNIV       | ERSITY FOR                                      | MS                       |                      |              |                                |    |
| UNIV       | ERSITY FOR                                      | MS SEARCH                | Bursar               |              |                                |    |
| UNIV       | OFFICE / DES                                    | MS<br>SEARCH<br>CRIPTION | Bursar               | ¢            |                                | \$ |
|            | VERSITY FOR<br>OFFICE / DES<br>Filter by Office | SEARCH<br>CRIPTION       | Bursar               | \$           | CATEGORY<br>Filter by Category | \$ |

• Select Dependent/Spouse Tuition Remission Tab

|            |                                          |                            |                                  | and the                                       |                                        |                         |                  |                    |                 | and the second second | and a second |
|------------|------------------------------------------|----------------------------|----------------------------------|-----------------------------------------------|----------------------------------------|-------------------------|------------------|--------------------|-----------------|-----------------------|--------------|
| NDENT T    | UITION REMIS                             | SION F                     | MPLOYEE TU                       | ITION REMISSION                               | GRADUATE TU                            | JITION REMISSION        | PETTY CASH       | VOUCHER            |                 |                       |              |
|            |                                          |                            |                                  |                                               |                                        |                         |                  |                    |                 |                       |              |
|            |                                          |                            |                                  |                                               |                                        |                         |                  |                    |                 |                       |              |
|            |                                          |                            |                                  |                                               |                                        |                         |                  |                    |                 |                       |              |
|            |                                          |                            |                                  |                                               |                                        |                         |                  |                    |                 |                       |              |
| P INS IROC | CTIONS                                   |                            |                                  |                                               |                                        |                         |                  |                    |                 |                       |              |
| NEED WO    | DRDING FROM BUR<br>Ne student's Financia | SAR - This<br>al Aid packa | tuition remissi<br>age mav chang | on form, when prope<br>ae once tuition remiss | ny completed and<br>sion is processed. | d authorized, can be    | used to pay you  | r tuition invoice. |                 |                       |              |
|            |                                          |                            | ,                                |                                               |                                        | T                       | his section \    | vill display "     | Employee        |                       |              |
| REQUES     | TED BY                                   |                            |                                  |                                               |                                        |                         | In               | formation"         |                 |                       |              |
| NAME       |                                          |                            | TUID                             | F                                             | HONE                                   |                         |                  |                    |                 |                       |              |
| ORG        | 5 C                                      |                            | DEPT                             |                                               | TITLE                                  |                         |                  | E-CLASS            | 45              |                       |              |
|            |                                          |                            |                                  | Select term &                                 | Recipient                              | )                       |                  |                    |                 |                       |              |
| REQUES     | STED FOR                                 |                            |                                  |                                               |                                        |                         |                  |                    |                 |                       |              |
| TERM       | 2014 Spring                              | -                          | RECIPIENT                        | O Dependent                                   | O Spous                                | se/Certified Dom        | estic Partner    |                    |                 |                       |              |
| Note: If   | f you are trying to :                    | submit tuiti               | on remission fo                  | r a term not listed he                        | ere, go to the Bu                      | rsar's Office Tuition F | Remission Page o | omplete a new      | form and submit | a copy to the BL      | rsar's Tu    |
| Re         | emission Office at                       | tuitrem@te                 | mple.edu                         |                                               |                                        |                         |                  |                    |                 |                       |              |
|            |                                          |                            |                                  |                                               |                                        |                         |                  |                    |                 |                       |              |
| FORM A     | CTIONS                                   |                            |                                  |                                               |                                        |                         |                  |                    |                 |                       |              |
|            |                                          |                            |                                  |                                               |                                        |                         |                  |                    |                 |                       |              |

• Employee's information will be displayed in the" Requested By" frame

- Select Term from Drop Down Box
- Select Recipient Self, Dependent or Spouse/Certified Domestic Partner
- Once the term and Recipient are selected, employees Dependents are displayed
- Click the Radio button for the Dependent would like processed

## • Click Submit

| P ROCESS<br>REMISSION | N AM E                  | RELATION        | ESTIMATED<br>SEMESTERS<br>REMAINING | LEVEL        | MAJOR                             | REASONS FOR INELIGIBILITY                                                                                                    |
|-----------------------|-------------------------|-----------------|-------------------------------------|--------------|-----------------------------------|----------------------------------------------------------------------------------------------------|
|                       |                         | Daughter        | 5                                   | UG           | Fox School -<br>Marketing         |                                                                                                    |
| N/A                   |                         | Son             | -                                   | -            |                                   | <ul> <li>We were not able to retrieve student records for this<br/>dependent. Please confirm that you have provided the SSN for<br/>your Dependent(s) by reviewing this information in SSB:<br/><u>Dependents Information</u></li> </ul> |
| N/A                   |                         | Son             | -                                   | -            |                                   | , or                                                                                                    |
| Note: If your         | dependent is not listed | here, please er | nail the <u>Benefits (</u>          | Office in Hu | uman Resources at <u>benefits</u> | @temple.edu or call 215.926.2270.                                                                                                    |
| FORM ACTION           | NS                      |                 |                                     |              |                                   | Click Submit                                                                                                    |
|                       |                         |                 |                                     | Cancel       | Print                             | Submit                                                                                                    |
|                       |                         |                 |                                     |              |                                   | म लिला                                                                                                    |

• Student will receive an e-mail notification once the tuition remission is posted to the student account.